## **Stack**nology Inc.

1. Click **REPORTS** tab. Under Reports, see Overview, Responses, **Raw Analytics**.

| * All Professional Pr        | resentations       | CI       | ick      |                     |                    |      |
|------------------------------|--------------------|----------|----------|---------------------|--------------------|------|
| You are now logged in as use | 1973@stacknology.c | rom      |          |                     |                    |      |
| Showing a to a of a entries  |                    |          |          |                     | Search             |      |
| Name                         | Description        | Тури     | Tags     | Begin date          | End date           |      |
| HIREWIRE DEMO BUSINESS       |                    | HireWire | Duriness | 2014-10-05 32102100 | 2020-03-06 1000000 | EDET |
|                              |                    |          |          |                     | (het (hence 🖨      | -    |

2. Click **Raw Analytics**.

|                 | ×     |                           |
|-----------------|-------|---------------------------|
| Account Reports | Click |                           |
| LAST 30 DAYS    |       |                           |
| 16              |       | TOP PAGES                 |
|                 | ۸.    | HIREWIRE DEMO<br>BUSINESS |
|                 | λ / / | HIREWIRE DEMO             |
|                 |       | # da views                |
|                 |       |                           |

- 3. Under Raw Analytics:
  - Account Reports
  - Raw Professional Analytics
  - Today's date in orange box icon

Click **Date Arrow** (displays today's date).

| PROFESSIONAL PRESE                                                                           | NTATIONS 🚺 REPO                                                                            | DRTS 🛃 ACC                                                                          | ount 💻                    | HELP       |                                  |            |
|----------------------------------------------------------------------------------------------|--------------------------------------------------------------------------------------------|-------------------------------------------------------------------------------------|---------------------------|------------|----------------------------------|------------|
| <u>Dverview</u> <u>Responses</u>                                                             | Raw Analytics                                                                              |                                                                                     |                           |            |                                  |            |
| Account Repo                                                                                 | rts                                                                                        |                                                                                     |                           |            |                                  |            |
|                                                                                              |                                                                                            |                                                                                     |                           |            |                                  |            |
| RAW PROFESSIONAL PRI                                                                         | SENTATION ANALYTI                                                                          | ics                                                                                 |                           |            |                                  |            |
|                                                                                              |                                                                                            |                                                                                     |                           |            |                                  |            |
|                                                                                              |                                                                                            |                                                                                     |                           |            |                                  |            |
| ¥ Nov 7                                                                                      |                                                                                            |                                                                                     |                           |            | 0 online                         | 0 visitors |
| T Nov 7                                                                                      | test Souther Links Blatford                                                                | rma Locala Sav                                                                      |                           |            | 0 online                         | 0 visitors |
| Nov 7      Dashboard     Visitors Cer                                                        | tent Searches Links Platfor                                                                | rms Locale Spy                                                                      |                           |            | 0 online                         | 0 visitors |
| Nov 7     Dashboard Visitors Cor     You haven't had any trai                                | tent Searches Links Platfor                                                                | rms Locale Spy                                                                      | w or the last 7 d         | avs        | 0 online                         | 0 visitors |
| Nov 7     Dashboard Visitors Cor     You haven't had any trai                                | teet Searches Links Platfor<br>fic yet today! You may wis                                  | rms Locale Spy<br>ih to look at <u>vesterd</u>                                      | ly or the <u>last 7 d</u> | 115        | 0 online                         | 0 visitors |
| Nov 7     Dashboard Visitors Cor     You haven't had any traf     The Basics                 | teet Searches Links Platfor<br>fic yet today! You may wis<br>Summary <u>Visitors Act</u>   | rms Locale Spy<br>in to look at <u>vesterds</u><br>tions Uniques Time               | w or the <u>last 7 d</u>  | <u>872</u> | 0 online                         | 0 visitors |
| Nov 7  Dashboard Vextors Cor  You haven't had any traf  The Basics  Vititors Vititors Connel | teet Searches Links Platfor<br>Fic yet today! You may wis<br>Summary <u>Visitors &amp;</u> | rms Locale Spy<br>in to look at <u>yesterds</u><br>toos <u>Uniques</u> Time<br>0 ot | vy or the last 7 d        | <u>175</u> | 0 online<br>Today vs Yesterday V | • visitors |

4. Click desired timeframe.

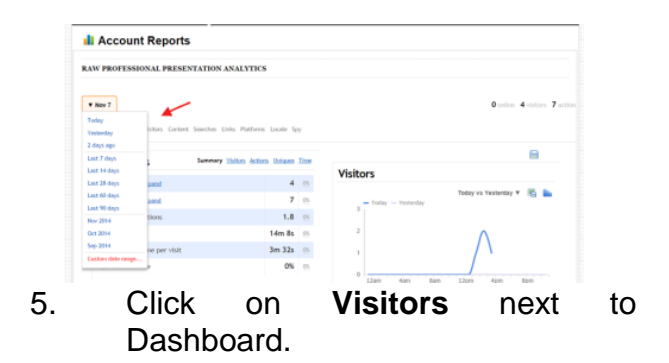

6. On the Visitors Log, you will see:

| 1 days age         |                                     |       | 0 4 4 4 7 4 4                          |
|--------------------|-------------------------------------|-------|----------------------------------------|
| The second second  | sected the return to a s            | n     | 8                                      |
| The Basics         | And a line of the second second     | 10.0  | Visitors                               |
| de Victors Laund   | 4                                   | 19    | Berlin bert 7 (B)                      |
| J Actions Daned    | 6                                   | .99   | - Nov 1.3010 - Nov 4.2014              |
| J Average actions  | 1,5                                 | . 195 |                                        |
| Total time         | 12m 12s                             | 15    | 2                                      |
|                    | 3m 3s                               | 19    |                                        |
| > Bounce rate      | 50%                                 | 194   | 0 Liam fare flam Ligen fijm fijm       |
| Links "            | seeding Docains Recent Manager Chat | uns.  | Contract                               |
| No smallta facest? |                                     |       | Content new sites in include their new |

7.

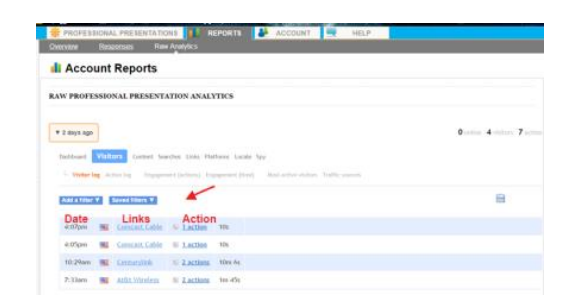

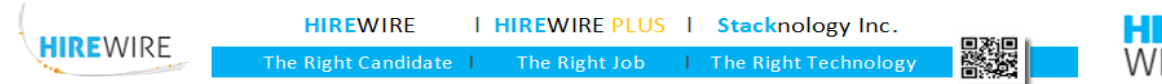

## **Google Analytics**

## Sтаскnology Inc.

Next to Visitors Log, you will find:

- Action Log
- Engagement (action)
- Engagement (time)
- Most Active Visitor
- Traffic Sources

|                          | The second second second | aller Data Ratania Linda Inc.                                                |          |   |
|--------------------------|--------------------------|------------------------------------------------------------------------------|----------|---|
| L marra                  | Artisting . Experies     | and Justices Toppenet (See ) . Not active robust. Topfic sources             |          |   |
| Add a Titler V           | 1                        |                                                                              |          | 8 |
| Time                     | User                     | Action                                                                       | Referrer |   |
| 904 5 2014<br>4/07/14 pm |                          | Mend any concentration (1977) was page -tonin (1977)<br>Menther Dens Datases |          |   |
| Nor 5 2014<br>4025-22 pm | Greatiate<br>NI 8 8      | Mend on the analysis Offices age story (2017)<br>Histories Gene Salves       |          |   |
| 8ex 5 2014               | Centantin                | inn, conseign (1967) nm, ange viewer (2947)                                  |          |   |

8. Click on any Analytics that interest you. You can download reports and save items by clicking on corresponding icons.

| Accou        | unt Reports                                                  |                                                                                                    |                          |
|--------------|--------------------------------------------------------------|----------------------------------------------------------------------------------------------------|--------------------------|
| RAW PROFES   | ISBONAL PRESENTAT                                            | ION ANALYTICS                                                                                                    |                          |
| ¥ 2 days ago |                                                              |                                                                                                    | Losing Science 11 action |
|              |                                                              |                                                                                                    |                          |
| Dephoand     | Visitors Content Seav                                        | hes Links Platforms Locale 1pp                                                                                            |                          |
| L. Value in  | Visitors Content Searc                                       | thes Links Plathems Locale Spy<br>t (juttime) Engagement (time) Rest active violants <b>Traffic sources</b>               |                          |
| L. Valor la  | Visitors Content Sear<br>a Action log Engagement<br>Visitors | An Links Flathens Louis Say () (Circumorent (2014) Real active riskers Traffic sources           Fiber results         pd | 8                        |
| Source       | Visitors Visitors 4 1001                                     | An Links Rothens Londe Ser<br>(jettine) Engennent Jönd<br>Ret active obtains Traffic sevens<br>Reter results              | 8                        |
| Source       | Visitors<br>Visitors<br>4 320                                | Are Lines Thatfrees Loads for<br>(perform) Department (from) And active others: Traffic second<br>Fiber results. pd<br>0  | 8                        |

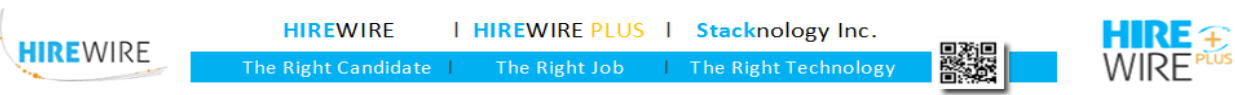